## MYLIU FACULTY CENTER GRADING USER GUIDE GRADE CHANGES

# LONG ISLAND UNIVERSITY

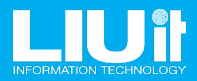

## **ENTERING GRADE CHANGES**

### Step 1

On the Faculty Center homepage, click the Faculty Center tile.

| MYLIU © ♡        |                |         |                |                          |               |            |
|------------------|----------------|---------|----------------|--------------------------|---------------|------------|
| Faculty Center ~ |                |         |                |                          |               | < 2 of 2 > |
|                  |                |         |                |                          |               |            |
|                  | Faculty Center | LM      | S              | Update Emergency Contact | Microsoft 365 |            |
|                  |                |         |                |                          |               |            |
|                  |                |         |                |                          |               |            |
|                  |                | brights | pace<br>by D2L |                          |               |            |
|                  |                |         |                |                          |               |            |

#### Step 2

Click the Grade Roster link on the left menu.

| $\leftarrow$ $\mid$ $\odot$ $\lor$ |                               |                                       |   |
|------------------------------------|-------------------------------|---------------------------------------|---|
| Grade Roster                       |                               |                                       |   |
| Tiew My Schedule                   | Terms prior to Spring 2025    | · · · · · · · · · · · · · · · · · · · | ~ |
| 1 Class Roster                     | Terms on or after Spring 2025 | · · · · · · · · · · · · · · · · · · · | ^ |
| Grade Roster                       | Spring 2025                   |                                       |   |
|                                    |                               |                                       |   |

To select a term prior to the current term, click Terms prior to... link

#### Step 3

Click on the Term.

(Online Grade changes are only available for the past calendar year. Any other grade change request needs to be done on a Grade change Form)

| ← © ♡            |                               | Q. Search in Menu | $\square$ | : | Ø |
|------------------|-------------------------------|-------------------|-----------|---|---|
| Grade Roster     |                               |                   |           |   |   |
| View My Schedule | Terms prior to Spring 2025    |                   |           |   | ^ |
| Class Roster     | Fall 2024                     |                   |           |   |   |
| 🚊 Grade Roster   | Spring 2024                   |                   |           |   |   |
|                  | Fall 2023                     |                   |           |   |   |
|                  | Spring 2023                   |                   |           |   |   |
|                  | Fall 2022                     |                   |           |   |   |
|                  | Spring 2022                   |                   |           |   |   |
|                  | Fall 2021                     |                   |           |   |   |
|                  | Spring 2021                   |                   |           |   |   |
|                  | Fall 2020                     |                   |           |   |   |
|                  | Terms on or after Spring 2025 |                   |           |   | ~ |

#### Step 4

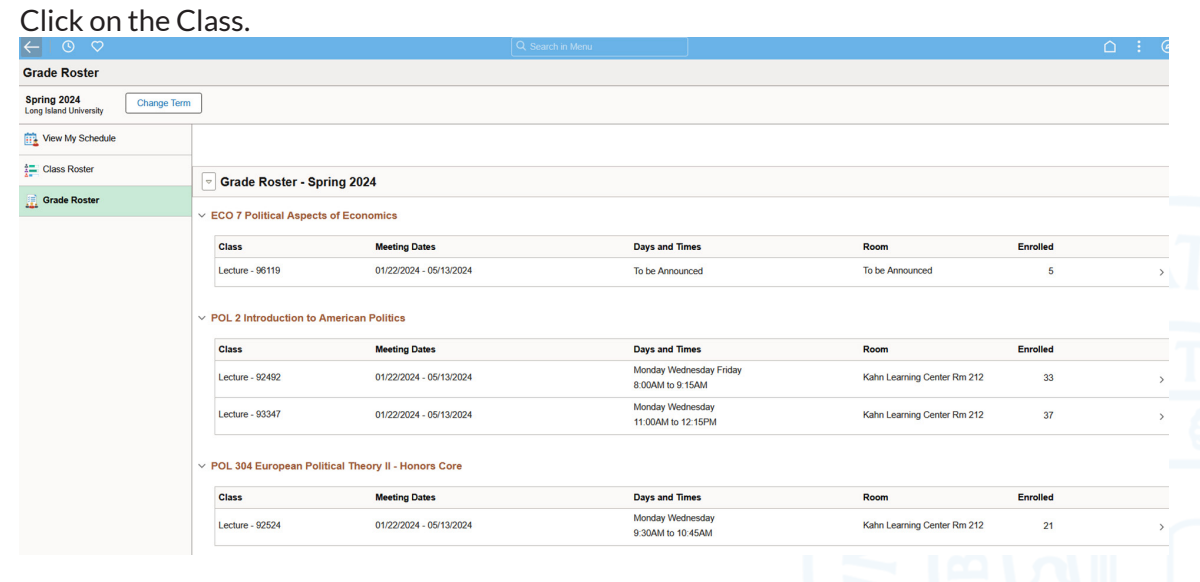

#### Step 5

Click the Request Grade Change button.

| Grade Roster                                      |                                          |                                    |                                           |                          |                                                       |                                          |   |
|---------------------------------------------------|------------------------------------------|------------------------------------|-------------------------------------------|--------------------------|-------------------------------------------------------|------------------------------------------|---|
| Spring 2024<br>Long Island University Change Term |                                          |                                    |                                           |                          |                                                       |                                          |   |
| View My Schedule                                  |                                          |                                    |                                           |                          |                                                       |                                          |   |
| Class Roster                                      | > Class Details                          |                                    |                                           |                          |                                                       |                                          |   |
| 📄 Grade Roster                                    | ✓ Grade Roster                           |                                    |                                           |                          |                                                       |                                          |   |
|                                                   | *Grade Roster Type Final Grade ~         |                                    |                                           |                          | Grading Status Posted *App                            | proval Status Approved ~                 |   |
|                                                   | Display Unassigned Roster Grade Only (0) |                                    |                                           |                          | 🐻 Request G                                           | rade Change 🛛 🖸 Notify Selected Students |   |
|                                                   | ✓ Student Grade Roster                   |                                    |                                           |                          |                                                       |                                          |   |
|                                                   |                                          |                                    |                                           |                          |                                                       |                                          |   |
|                                                   | Student Grade                            |                                    |                                           | Transcript Note          |                                                       | View All                                 |   |
|                                                   | □ ID 1↓ Name 1↓                          | Enrollment tu Ros<br>Status tu Gra | ter †↓ Official<br>de <sup>†↓</sup> Grade | †↓ Grade<br>Basis †↓ Pro | ogram and Plan 🄃                                      | Level 11 Incomplete 11 Grade 11          | ł |
|                                                   |                                          | Enrolled C                         | С                                         | Graded Co                | II of Management (UG) - Business Administration BS    | Sophomore                                | > |
|                                                   |                                          | Enrolled D                         | D                                         | Graded Co                | II of Management (UG) - Finance BS                    | First Year                               | > |
|                                                   |                                          | Enrolled C+                        | C+                                        | Graded Co                | ellege of Science (UG) - Computer Science BS          | Sophomore                                | > |
|                                                   |                                          | Enrolled C                         | С                                         | Graded Co                | ellege of Science (UG) - Health Sciences BS           | Sophomore                                | > |
|                                                   |                                          | Enrolled A                         | А                                         | Graded Co                | Il of Edu, Info & Tech (UG) - Early Childhood/Spec Ed | d B-2 BS First Year                      | > |
|                                                   |                                          | Enrolled D                         | D                                         | Graded Ro                | osevelt School (UG) - Health Care Admin B.S.          | Junior                                   | > |
|                                                   |                                          | Enrolled C                         | B+                                        | Graded Co                | ill of Edu, Info & Tech (UG) - Hith Ed & Phys Ed BS   | First Year                               | > |
|                                                   |                                          | Enrolled A                         | INC                                       | Graded Ro                | osevelt School (UG) - Criminal Justice BA             | Junior                                   | > |

#### Step 6

Enter the new grade in the Grade Change column. (Changes of the Grade to NC, is not available online. This can only be done using the Grade Change Form)

| ←   ⊙ ♡                                           |                        |                      | Q Sear             | ch in Menu           |                    | ]                 |                                                                   |                              | <u> </u> |
|---------------------------------------------------|------------------------|----------------------|--------------------|----------------------|--------------------|-------------------|-------------------------------------------------------------------|------------------------------|----------|
| Grade Roster                                      |                        |                      |                    |                      |                    |                   |                                                                   |                              |          |
| Spring 2024<br>Long Island University Change Term |                        |                      |                    |                      |                    |                   |                                                                   |                              |          |
| View My Schedule                                  |                        |                      |                    |                      |                    |                   |                                                                   |                              |          |
| Class Roster                                      | ✓ Student Grade Roster |                      |                    |                      |                    |                   |                                                                   |                              |          |
| Grade Roster                                      | Student Grade          |                      |                    |                      | Trar               | nscript Note      |                                                                   | View All                     |          |
| 2020<br>2020                                      | □ ID ↑↓ Name ↑↓        | Enrollment<br>Status | 1↓ Roster<br>Grade | ↑↓ Official<br>Grade | ↑↓ Grade<br>Change | 1↓ Grade<br>Basis | 11 Program and Plan 11                                            | Level 11 Incomplete<br>Grade | †↓       |
|                                                   |                        | Enrolled             | С                  | С                    |                    | Graded            | Coll of Management (UG) - Business Administration<br>BS           | Sophomore                    | >        |
|                                                   |                        | Enrolled             | D                  | D                    | A<br>A-            | Graded            | Coll of Management (UG) - Finance BS                              | First Year                   | >        |
|                                                   |                        | Enrolled             | C+                 | C+                   | B<br>B+            | Graded            | College of Science (UG) - Computer Science BS                     | Sophomore                    | >        |
|                                                   |                        | Enrolled             | С                  | С                    | B-                 | Graded            | College of Science (UG) - Health Sciences BS                      | Sophomore                    | >        |
|                                                   |                        | Enrolled             | А                  | А                    | C+ ]               | Graded            | Coll of Edu, Info & Tech (UG) - Early Childhood/Spec<br>Ed B-2 BS | First Year                   | >        |
|                                                   |                        | Enrolled             | D                  | D                    | D D                | Graded            | Roosevelt School (UG) - Health Care Admin B.S.                    | Junior                       | >        |
|                                                   |                        | Enrolled             | С                  | B+                   | F<br>NC            | Graded            | Coll of Edu, Info & Tech (UG) - Hith Ed & Phys Ed BS              | First Year                   | >        |
|                                                   | 0                      | Enrolled             | A                  | INC                  |                    | Graded            | Roosevelt School (UG) - Criminal Justice BA                       | Junior                       | >        |

#### **Step 7** Click the Submit Grade Change button.

| ←   ⊙   ♡                             |                                                              |                      |                                    |                    |                   |                                                                   |                              |
|---------------------------------------|--------------------------------------------------------------|----------------------|------------------------------------|--------------------|-------------------|-------------------------------------------------------------------|------------------------------|
| Grade Roster                          |                                                              |                      |                                    |                    |                   |                                                                   |                              |
| Spring 2024<br>Long Island University | m                                                            |                      |                                    |                    |                   |                                                                   |                              |
| View My Schedule                      |                                                              |                      |                                    |                    |                   |                                                                   |                              |
| Class Roster                          | > Class Details                                              |                      |                                    |                    |                   |                                                                   |                              |
| Grade Roster                          | Grade Roster     Final Grade                                 | <b>v</b>             |                                    |                    |                   | Grading Status Posted "Approval Stat                              | tus Approved ~               |
|                                       | Display Unassigned Roster Grade Only (0 Student Grade Roster | )                    |                                    |                    |                   | 😥 Submit Grade Change                                             | e Notify Selected Students   |
|                                       | Student Grad                                                 | e                    |                                    | Tra                | nscript Note      |                                                                   | View All                     |
|                                       | □ ID ↑↓ Name ↑↓                                              | Enrollment<br>Status | oster ↑↓ Official<br>rade ↑↓ Grade | 11 Grade<br>Change | 1↓ Grade<br>Basis | 11 Program and Plan 11                                            | Level 11 Incomplete 11 Grade |
|                                       |                                                              | Enrolled C           | С                                  | ~                  | Graded            | Coll of Management (UG) - Business Administration<br>BS           | Sophomore >                  |
|                                       |                                                              | Enrolled D           | D                                  | ~                  | Graded            | Coll of Management (UG) - Finance BS                              | First Year >                 |
|                                       |                                                              | Enrolled C+          | • C+                               | ~                  | Graded            | College of Science (UG) - Computer Science BS                     | Sophomore >                  |
|                                       |                                                              | Enrolled C           | С                                  | ~                  | Graded            | College of Science (UG) - Health Sciences BS                      | Sophomore >                  |
|                                       |                                                              | Enrolled A           | А                                  | ~                  | Graded            | Coll of Edu, Info & Tech (UG) - Early Childhood/Spec<br>Ed B-2 BS | First Year >                 |
|                                       |                                                              | Enrolled D           | D                                  | ~                  | Graded            | Roosevelt School (UG) - Health Care Admin B.S.                    | Junior >                     |
|                                       |                                                              | Enrolled C           | B+                                 | ~                  | Graded            | Coll of Edu, Info & Tech (UG) - Hith Ed & Phys Ed BS              | First Year >                 |
|                                       | 0                                                            | Enrolled A           | INC                                | B* ~               | Graded            | Roosevelt School (UG) - Criminal Justice BA                       | Junior >                     |

## **ENTERING GRADE CHANGES**

If the grade change has been successfully processed, you will see the new grade in the Official Grade column & Success in the Transaction Message column.

| $\leftarrow \mid \odot  \heartsuit$               |                                               | Q. Search in Menu                              | ≙ :                                                                                 |  |  |  |  |
|---------------------------------------------------|-----------------------------------------------|------------------------------------------------|-------------------------------------------------------------------------------------|--|--|--|--|
| Grade Roster                                      |                                               |                                                |                                                                                     |  |  |  |  |
| Spring 2024<br>Long Island University Change Term | ]                                             |                                                |                                                                                     |  |  |  |  |
| View My Schedule                                  | *Grade Roster Type Final Grade V              |                                                | Grading Status Posted *Approval Status Approved *                                   |  |  |  |  |
| 1 Class Roster                                    |                                               |                                                |                                                                                     |  |  |  |  |
| 📑 Grade Roster                                    | Display offassigned Roster Grade Only (0)     |                                                | Request Grade Change                                                                |  |  |  |  |
|                                                   | Student Grade Roster                          |                                                |                                                                                     |  |  |  |  |
|                                                   | Student Grade                                 | Transcript Note                                | . View All                                                                          |  |  |  |  |
|                                                   | ID 11 Transaction Name 11     Message Name 11 | Enrollment 1 Roster 1 Official 1 Grade 1 Grade | Grade 11 Program and Plan 11 Level 11 Incomplete 11<br>Basis 11 Program and Plan 11 |  |  |  |  |
|                                                   |                                               | Enrolled C C C                                 | Graded Coll of Management (UG) - Business Administration Sophomore >                |  |  |  |  |
|                                                   |                                               | Enrolled D D O                                 | Graded Coll of Management (UG) - Finance BS First Year >                            |  |  |  |  |
|                                                   |                                               | Enrolled C+ C+ C                               | Graded College of Science (UG) - Computer Science BS Sophomore >                    |  |  |  |  |
|                                                   |                                               | Enrolled C C C                                 | Graded College of Science (UG) - Health Sciences BS Sophomore >                     |  |  |  |  |
|                                                   |                                               | Enrolled A A C                                 | Graded Coll of Edu, Info & Tech (UG) - Early Childhood/Spec First Year > Ed B-2 BS  |  |  |  |  |
|                                                   |                                               | Enrolled D D 0                                 | Graded Roosevelt School (UG) - Health Care Admin B.S. Junior >                      |  |  |  |  |
|                                                   |                                               | Enrolled C B+ C                                | Graded Coll of Edu, Info & Tech (UG) - Hith Ed & Phys Ed First Year >               |  |  |  |  |
|                                                   | C Success                                     | Enrolled A B+ C                                | Graded Roosevelt School (UG) - Criminal Justice BA Junior >                         |  |  |  |  |

To get a copy of the grade change form please email: registrar@liu.edu

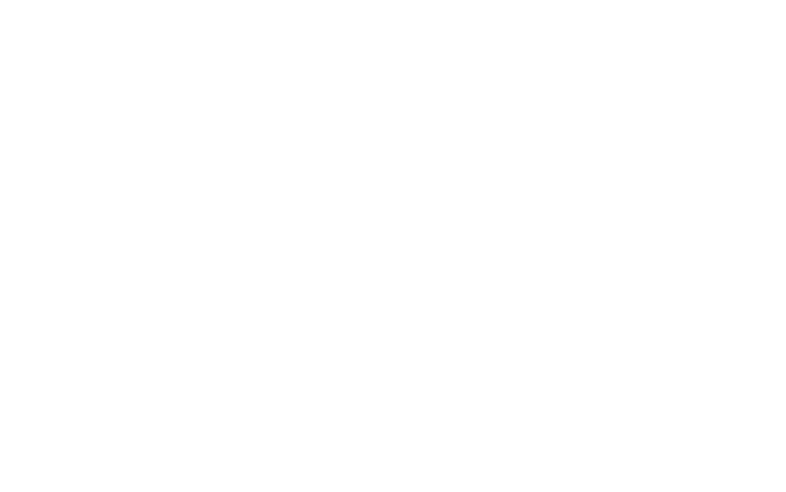

July 16, 2025 2:21 PM